# คู่มือการใช้งาน Approve Center เมนูบันทึกขออนุมัติลา

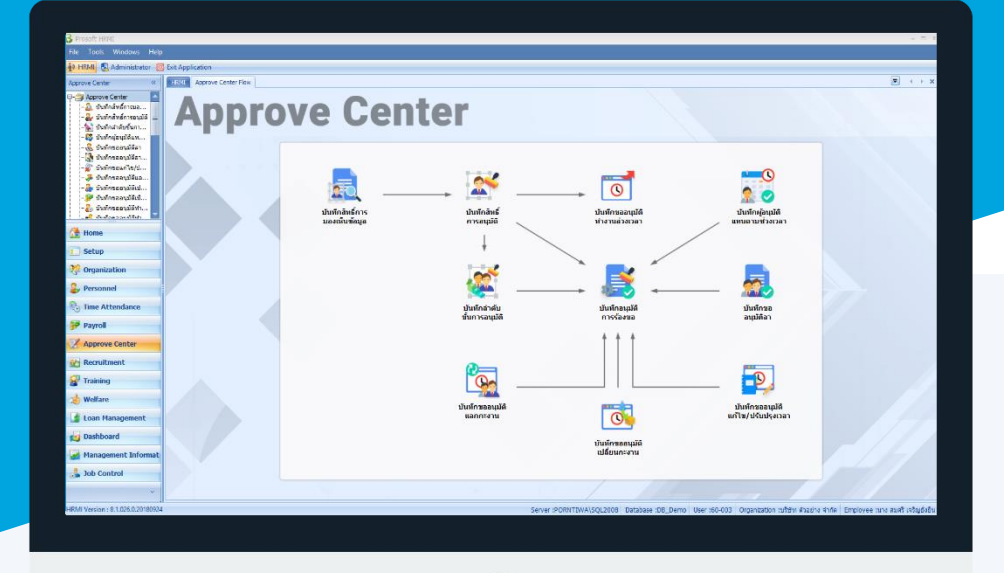

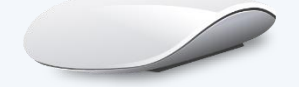

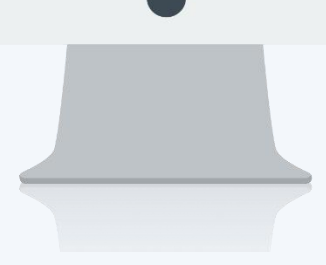

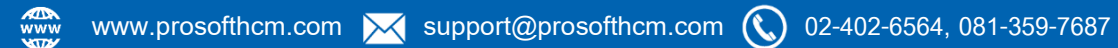

## สารบัญ

| Approve Center              |   |
|-----------------------------|---|
| เมนูบันทึกขออนุมัติลา       | 1 |
| ข้อมูลใบรับรองแพทย์         | 4 |
| More Action                 |   |
| ข้อมูลสถิติการลา            | 5 |
| More Action                 |   |
| ประมวลผลวันลาคงเหลือพนักงาน | 6 |

### เมนูบันทึกขออนุมัติลา

ใช้สำหรับบันทึกขออนุมัติลา เพื่อให้พนักงานบันทึกรายการกรณีที่พนักงานต้องการลา เช่น ลาป่วย ซึ่งสามารถแนบ ใบรับรองแพทย์ และกรอกรายละเอียดใบรับรองแพทย์ได้เพื่อนำไปบันทึกเป็นข้อมูลสุขภาพของพนักงานได้ การขออนุมัติลาจะ สามารถขอลาได้ก็ต่อเมื่อมีการบันทึกตารางการทำงานให้พนักงานแล้วเท่านั้น การขออนุมัติลาจะมีผลสมบูรณ์ก็ต่อเมื่อมีการ อนุมัติเอกสารเรียบร้อยแล้วเท่านั้น

ผู้ใช้สามารถเข้าถึงหน้าจอได้โดยเลือก "Approve Center" > "บันทึกขออนุมัติลา" จากนั้นจะปรากฏหน้าจอบันทึกขออนุมัติ ลา ดังรูป

#### บันทึกขออนุมัติลา : List

| ນ້ | นทึกขออนุมัติลา       |               |                  |                 |             |                       |           |                                                                                     |
|----|-----------------------|---------------|------------------|-----------------|-------------|-----------------------|-----------|-------------------------------------------------------------------------------------|
| e  | New 📝 Edit 💥 Delete 👌 | More Action - |                  |                 |             |                       |           | 🔣 Choose Column  🍪 Export 📓 Options -                                               |
| b  | ook for ทั้งหมด       | •             |                  |                 |             | G Find                | View      | แสดงทั้งหมด                                                                         |
|    | เลขที่เอกสาร          | วันที่เอกสาร  | วันที่เริ่มต้นลา | วันที่สิ้นสุดลา | รพัสพนักงาน | ชื่อพนักงาน           | ประเภทการ | ้อกสารที่รออนุมัติ                                                                  |
|    | LEV201708-0001        | 11/08/2560    | 08/08/2560       | 08/08/2560      | 60-011      | นาย สงกรานด์ ชุ่มเย็น | ลากิจ     | 🏲 เอกสารที่อนุมัติ                                                                  |
|    | LEV201708-0002        | 11/08/2560    | 09/08/2560       | 09/08/2560      | 60-006      | นางสาว สมฤดี รักษา    | ลากิจ     | 🏲 เอกสารที่ไม่อนุมัติ                                                               |
| 3  | LEV201710-0001        | 04/10/2560    | 04/10/2560       | 04/10/2560      | 60-008      | นาย สมจิต รักดี       | ลาปวย     | 🚩 เอกสารที่ถูกขกเล็ก                                                                |
|    |                       |               |                  |                 |             |                       |           | เอกสารที่ไม่อนมีผิและยกเล็ก<br>™ เอกสารที่ไม่อนมีผิและยกเล็ก<br>™ แสดงทั้งหมด (Eng) |

สำหรับปุ่มต่าง ๆ ของหน้า List จะมีฟังก์ชั่นการใช้งานดังนี้

- 🖺 🔤 : ใช้สำหรับ "สร้างรายการใหม่" โดย Click 🖺 🔤 จากนั้นจะปรากฏหน้าจอสำหรับกรอกรายละเอียดข้อมูล
- Edit : ใช้สำหรับ "แก้ไขรายการ" โดยเลือกรายการที่ต้องการแก้ไขแล้ว Click Edit หรือทำการ Double Click ที่รายการนั้นๆ

<sup>I Delete</sup> : ใช้สำหรับ "ลบรายการ" โดยเลือกรายการที่ต้องการลบแล้ว Click <sup>II Delete</sup>

🐚 More Action 🔹 🔹 ใช้สำหรับกำหนดเกี่ยวกับข้อมูลกำหนดบันทึกสิทธิ์การอนุมัติเพิ่มเติม ซึ่งมีเมนูย่อยดังนี้

- กำหนดสิทธิ์การอนุมัติตามสิทธิ์การมองเห็น
- เปลี่ยนแปลงสิทธิ์การอนุมัติของพนักงาน
- 🚾 🏲 แสดงทั้งหมด 🛛 : ใช้สำหรับ "กรองรายการต่าง ๆ" เช่น แสดงทั้งหมด, Active (ใช้งาน), Inactive (ไม่ใช้งาน)
- 🔛 Choose Column : ใช้สำหรับ "เลือก Column ที่ต้องการแสดงในตาราง"
  - : ใช้สำหรับ "Export ข้อมูล" ให้อยู่ในรูปแบบ Excel

Options - : ใช้สำหรับจัดการการแสดงผลหรือการกรองข้อมูลในตาราง รวมไปถึงการเพิ่ม View ตามที่ผู้ใช้

ต้องการ ซึ่งมีรายละเอียดดังนี้

👸 Export

| Sroup By Box       | : | ใช้สำหรับเลือก "จัดกลุ่มตาม Column" โดยการลากคอลัมน์ที่ต้องการจัด   |
|--------------------|---|---------------------------------------------------------------------|
|                    |   | กลุ่มไปวางไว้แถบ Group Box ด้านบน Column                            |
|                    | : | ใช้สำหรับ "ค้นหาตามอักษร" โดยการ Click ตัวอักษรที่ต้องการ           |
| San Column Filter  | : | ใช้สำหรับ "ค้นหาข้อมูลแต่ละ Column" โดยจะค้นหาจากตัวอักษรแรกของ     |
|                    |   | ข้อมูลแต่ละ Column                                                  |
| View By Management | : | ใช้สำหรับจัดการการแสดงข้อมูลรายการ โดยผู้ใช้สามารถเพิ่ม View ได้เอง |
|                    |   |                                                                     |

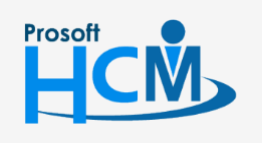

♀ 2571/1 ซอฟท์แวร์รีสอร์ท ถนนรามคำแหง แขวงหัวหมาก เขตบางกะปี กรุงเทพฯ 10240

02-402-6560, 081-359-7687

support@prosofthcm.com

Q

#### บันทึกขออนุมัติลา : Tab General

สำหรับปุ่มต่าง ๆ หน้ารายละเอียดหน้าจอ จะมีฟังก์ชั่นการใช้งานดังนี้

| P New          | : ใช้สำหรับ "สร้างรายการใหม่" โดย Click 🎦 🔤 จากนั้นจะปรากฏหน้าจอสำหรับกรอก           |
|----------------|--------------------------------------------------------------------------------------|
|                | รายละเอียดข้อมูล                                                                     |
| 🛃 Save         | : ใช้สำหรับ "บันทึก" ข้อมูลที่กรอก ซึ่งจะยังแสดงข้อมูลที่กรอกภายหลังจากกดปุ่ม 🗟 save |
| Save and New   | : ใช้สำหรับ "บันทึก" พร้อมทั้ง "สร้างรายการใหม่" โดยไม่ต้อง Click 🗈 🔤 ใหม่อีกครั้ง   |
| Save and Close | : ใช้สำหรับ "บันทึก" พร้อมทั้ง "ปิดหน้าจอ"                                           |
| 💞 Save as      | : ใช้สำหรับ "คัดลอกรายการ" โดยรายละเอียดจะเหมือนรายการต้นฉบับทุกอย่าง (มีเฉพาะบา     |
|                | หน้าจอเท่านั้น)                                                                      |
| Drint 😳        | : ใช้สำหรับ "พิมพ์รายงานหรือฟอร์ม" เพิ่มเติม (มีเฉพาะบางหน้าจอ)                      |
| More Action 🝷  | : ใช้สำหรับกำหนดเกี่ยวกับข้อมูลกำหนดบันทึกขออนุมัติลาเพิ่มเติม ซึ่งมีเมนูย่อยดังนี้  |
|                | - ข้อมูลสถิติการลา                                                                   |
| O Close        | : ใช้สำหรับ "ปิดหน้าจอ" เมื่อต้องการปิดการใช้งาน                                     |

ระบบจะแสดงหน้าจอรายละเอียดของบันทึกขออนุมัติลา ผู้ใช้ต้องกรอกข้อมูลในหัวข้อที่เป็น <mark>สีแดง</mark> ให้ครบถ้วน ดังนี้

ผู้ใช้สามารถเข้าถึงหน้าจอได้โดยเลือก "Approve Center" > "บันทึกขออนุมัติลา" จะปรากฏหน้าจอบันทึกขออนุมัติลาดังนี้ กรณีกะงานปกติ

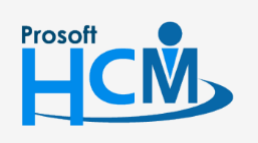

♀ 2571/1 ซอฟท์แวร์รีสอร์ท ถนนรามคำแหง แขวงหัวหมาก เขตบางกะปี กรุงเทพฯ 10240

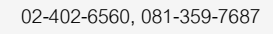

 $\sim$ 

support@prosofthcm.com

www.prosofthcm.com

#### กรณีกะงาน Flexible

- เลขที่เอกสาร : แสดงเลขที่เอกสารให้อัตโนมัติ
- วันที่เอกสาร : แสดงวันที่เอกสารตามวันที่ที่ขอเอกสาร
- เอกสารด่วน : เลือก 🗹 เมื่อต้องการกำหนดให้เป็นเอกสารที่ต้องอนุมัติเร่งด่วน
- รหัสพนักงาน : เลือกรหัสพนักงานที่ต้องการขออนุมัติลา
- ประเภทการลา : เลือกประเภทการลา ที่ต้องการขออนุมัติลา
- สาเหตุการลา : ระบุสาเหตุการลาเพิ่มเติม (ถ้ามี)
- โทรศัพท์ที่ติดต่อได้ : ระบุเบอร์โทรศัพท์ที่ติดต่อได้

#### เงื่อนไขช่วงข้อมูลกะงาน

- วันที่เริ่มต้น 🤄 ระบุหรือเลือกวันที่เริ่มต้น Click 🛅
- วันที่สิ้นสุด : ระบุหรือเลือกวันที่สิ้นสุด Click 🛅
- \*\* กรณีกะงานปกติ สามารถเลือกวันที่เริ่มต้นและสิ้นสุดเป็นวันที่เดียวกันได้

\*\*\* กรณีกะงานเป็นกะงานคาบเกี่ยวข้ามวัน เช่น ต้องการขอลาวันที่ 2 กะงานวันที่ 2/11/2560 เริ่มงาน 20.00 – เลิกงาน 05.00 วันที่ 3/11/2560 ให้เลือกวันที่ 02/11/2560 – 03/11/2560 แล้วโปรแกรมจะแสดงกะงานขึ้นมาตามวันที่คาบเกี่ยว ให้ลบกะงานที่ไม่เกี่ยวข้องกับกะงานที่ต้องการลา โดยการเลือกแถวที่ต้องการลบ แล้ว Click ขวา > Delete

แสดงข้อมูลกะงาน : เมื่อเลือกข้อมูลเรียบร้อยแล้ว Click **แสดงข้อมูลกะงาน** 

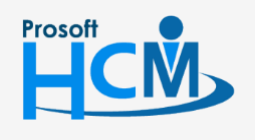

♀ 2571/1 ซอฟท์แวร์รีสอร์ท ถนนรามคำแหง แขวงหัวหมาก เขตบางกะปี กรุงเทพฯ 10240

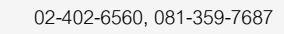

support@prosofthcm.com

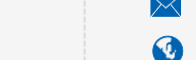

П

287 หมู่ 5 ต.สันทรายน้อย อ.สันทราย จ.เซียงใหม่ 50210

#### ข้อมูลกะงาน (แสดงรายละเอียดเฉพาะกะงานปกติ)

| v                 |                                                          |
|-------------------|----------------------------------------------------------|
| วันที่ขอลา        | : แสดงวันที่ขอลาตามการเลือกช่วงข้อมูล                    |
| รหัสกะงาน         | : แสดงรหัสกะงานตามการกำหนดในตารางการทำงานของพนักงาน      |
| เวลาเริ่มต้น      | : แสดงเวลาเข้างานของกะงาน                                |
| เวลาสิ้นสุด       | : แสดงเวลาออกงานของกะงาน                                 |
| เวลาที่ต้องการลา  |                                                          |
| เวลาเริ่มต้น      | : แสดงเวลาเข้างานของกะงาน สามารถแก้ไขเวลาได้             |
| เวลาสิ้นสุด       | : แสดงเวลาออกงานของกะงาน สามารถแก้ไขเวลาได้              |
| จำนวน ชม.         | : แสดงจำนวนชั่วโมงที่ขอลา ( <i>เฉพาะกะงาน Flexible</i> ) |
| จำนวนวันลา        | : แสดงจำนวนวันลาตามการเลือกแสดงข้อมูลกะงาน               |
| จำนวนวันอนุญาตลา  | : แสดงจำนวนวันอนุญาตลาตามประเภทการลา                     |
| จำนวนวันลาสะสม    | : แสดงจำนวนวันลาสะสมที่เคยลาตามประเภทการลา               |
| จำนวนวันลาคงเหลือ | : แสดงจำนวนวันลาคงเหลือตามประเภทการลา                    |

#### บันทึกขออนุมัติลา : Tab ข้อมูลใบรับรองแพทย์

้โปรแกรมจะเปิดให้กรอกข้อมูลเมื่อมีการเลือกประเภทการลาเป็น "ลาป่วย" เท่านั้น

| 😚 บันทึกขออนุมัติลา : LEV201710-0002 นาง ส | มใจ ใฝ่ดี                                         |                                       | - = ×     |
|--------------------------------------------|---------------------------------------------------|---------------------------------------|-----------|
| 🎦 New 🛛 🛃 Save 🛃 Save and New 📘 Sav        | ve and Close 🛛 Drint 🦙 Mo                         | re Action 👻 🔟 Close                   | <b>\</b>  |
| บันทึกขออนุมัติลา                          |                                                   |                                       | รออนุมัติ |
| 🤔 Details < General ນ້ອນເ                  | จใบรับรองแพทย์ การอนุมัติ ก                       | รยกเล็ก Administrator Note Attachment |           |
| 😵 Other menu ประเภทใบรับรอง                | แพทย์ 💿 เข้ารับการตรวจ<br>🔘 เข้ารับการรักษาในโรงพ | 📝 บันทึกลงข้อมูลสุขภาพ<br>าบาล        |           |
| สถานพยาบาล                                 | โรงพยาบาลลานนา                                    | ¥                                     |           |
| แพทย์รับรองตั้งแ                           | ต่วันที่ 31/10/2560                               |                                       |           |
| ถึงวันที่                                  | 31/10/2560                                        | 🛅 จำนวน 1 วัน                         |           |
| โรคที่ตรวจพบ                               | ไมเกรน                                            | <b>*</b> ····                         |           |
| สำเหตุและอาการ                             | 1) ดศรีษะ                                         |                                       |           |
| ความเห็นแพทย์                              | พัก 1 วัน                                         |                                       |           |
| ชื่อแพทย์                                  | พ.ตัวอย่าง ทดสอบ                                  | <b>*</b> ***                          |           |
| ใบแพทย์เลขที่                              | HN20171031-001                                    | ลงวันที่ 31/10/2560 🛅                 |           |
| หมายเหตุ                                   |                                                   |                                       |           |
|                                            |                                                   | Clear                                 |           |
|                                            |                                                   |                                       |           |
|                                            |                                                   |                                       |           |
|                                            |                                                   |                                       |           |
|                                            |                                                   |                                       |           |
|                                            |                                                   |                                       |           |

ประเภทใบรับรองแพทย์ : เลือก 回 ประเภทใบรับรองแพทย์โดยมีให้เลือก 2 ประเภทคือ

- เข้ารับการตรวจ

♀ 287 หมู่ 5 ต.สันทรายน้อย อ.สันทราย จ.เซียงใหม่ 50210

- เข้ารับการรักษาในโรงพยาบาล

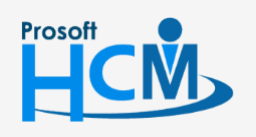

2571/1 ซอฟท์แวร์รีสอร์ท ถนนรามคำแหง แขวงหัวหมาก เขตบางกะปี กรุงเทพฯ 10240

02-402-6560, 081-359-7687

 $\succ$ 

support@prosofthcm.com

www.prosofthcm.com

| บันทึกลงข้อมูลสุขภาพ     | : | เลือก 🗹 เมื่อต้องการบันทึกข้อมูลใบรับรองแพทย์ลงข้อมูลสุขภาพ |
|--------------------------|---|-------------------------------------------------------------|
| สถานพยาบาล               | : | เลือกสถานพยาบาลหรือหากต้องการเพิ่มสามารถเพิ่มได้โดย Click 🚥 |
| แพทย์รับรองตั้งแต่วันที่ | : | ระบุหรือเลือกวันที่รับรองโดย Click 🧮                        |
| ถึงวันที่                | : | ระบุหรือเลือกวันที่รับรองถึงวันที่ โดย Click 🛅              |
| จำนวน                    | : | แสดงจำนวนวันตามการระบุวันที่รับรอง                          |
| สาเหตุและอาการ           | : | ระบุสาเหตุและอาการที่ไปพบแพทย์                              |
| ความเห็นแพทย์            | : | ระบุความเห็นของแพทย์                                        |
| ชื่อแพทย์                | : | เลือกชื่อแพทย์หรือหากต้องการเพิ่มสามารถเพิ่มได้โดย Click 🚥  |
| ใบรับรองแพทย์เลขที่      | : | ระบุเลขที่ของใบรับรองแพทย์                                  |
| ลงวันที่                 | : | ระบุหรือเลือกวันที่โดย Click 👅                              |
| หมายเหตุ                 | : | ระบุหมายเหตุเพิ่มเติม (ถ้ามี)                               |
| Clear                    | : | เลือก 🚾 เพื่อล้างข้อมูลที่กรอกไว้แล้วบันทึกใหม่             |

#### บันทึกขออนุมัติลา : New ข้อมูลสถิติการลา

1. New เอกสารแล้วไปที่ 🎽 More Action 🗸 เลือก "ข้อมูลสถิติการลา"

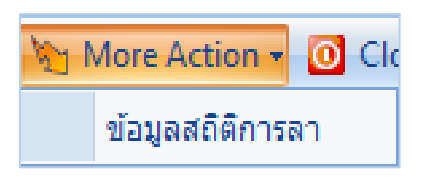

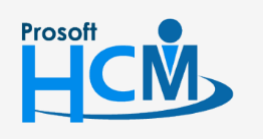

**Q** 2571/1 ซอฟท์แวร์รี่สอร์ท ถนนรามคำแหง แขวงหัวหมาก เขตบางกะปี กรุงเทพฯ 10240

♀ 287 หมู่ 5 ต.สันทรายน้อย อ.สันทราย จ.เซียงใหม่ 50210

02-402-6560, 081-359-7687

support@prosofthcm.com

 เลือกช่วงข้อมูลแล้ว Click แสดงข้อมอกรอง โปรแกรมจะแสดงวันลาสะสมและวันลาคงเหลือของแต่ละประเภทการลาที่ พนักงานลาไปแล้ว และเมื่อ Double Click แต่ละประเภทการลาแสดงรายละเอียดของเอกสารที่ขออนุมัติลาในแต่ละ ประเภทการลาตามสถานะการอนุมัติที่เลือกไว้ตามเงื่อนไข

| เงื่อนใ          | เถ็ติการลา<br>ไขช่วงข้อมูลการล     | ı      |                 |       |                         |      |                   |              |                  |
|------------------|------------------------------------|--------|-----------------|-------|-------------------------|------|-------------------|--------------|------------------|
| ៨                | ถานะการอนุมัติ                     | ทั้งหม | ด               | •     |                         |      |                   |              |                  |
| ช่ว              | วงวันที่เอกสาร                     | 01/01  | /2560           | 1 ถึง | 31/10/2560              |      | แสดงข้อมูลการลา   |              |                  |
|                  | ชื่อประเภทกา                       | รลา    | จำนวนวันลาสะเ   | เม    | จำนวนชั่วโมง - นาที ลาะ | สะสม | จำนวนวันลาคงเหลือ | สานวนชั่วโมง | - นาที ลาดงเหลือ |
| > 1              | ลากิจ                              |        | 1               |       | 0.00                    |      | 1                 |              | 0.00             |
| 2                | ลาป่วย                             |        | 1               |       | 0.00                    |      | 29                |              | 0.00             |
| 3                | ลาพักร้อน                          |        | 5               |       | 0.00                    |      | 0                 |              | 0.00             |
| 4                |                                    |        |                 |       |                         |      |                   |              |                  |
| ++ ++<br>ายละเล่ | ุ 4 Record 1 of<br>อียดข้อมูลการลา | 4 🕨    | <b>₩ ₩ &lt;</b> |       |                         |      |                   |              |                  |
|                  | เลขที่เอกส                         | าร     | วันที่เอกสาร    |       | ชื่อประเภทการลา         |      | สาเหตุการลา       |              | สถานะเอกสาร      |
| 1                | LEV201710-000                      | 4      | 31/10/2560      | ລາກົຈ |                         |      |                   | 58           | เอนุมัติ 🔤       |
| 2                |                                    |        |                 |       |                         |      |                   |              |                  |
| > 3              |                                    |        |                 |       |                         |      |                   |              |                  |
| 4                |                                    |        |                 |       |                         |      |                   |              |                  |
| 5                |                                    |        |                 | _     |                         |      |                   |              |                  |
|                  | <ul> <li>Record 3 of</li> </ul>    | 5 🕨    | ₩ M <           |       |                         |      |                   |              | ×                |
|                  |                                    |        |                 |       |                         |      |                   |              | ОК               |

สถานะการอนุมัติ: เลือกสถานะการอนุมัติที่ต้องการตรวจสอบมีให้เลือก 4 รูปแบบคือ

- รออนุมัติ
- อนุมัติ
- ไม่อนุมัติ
- ทั้งหมด

ช่วงวันที่เอกสาร : ระบุหรือเลือกช่วงวันที่เอกสารโดย Click 🍑

แสดงข้อมูลการลา : เมื่อเลือกช่วงข้อมูลเรียบร้อยแล้ว Click แสดงข่อมูลกรลา

#### บันทึกขออนุมัติลา : More Action ประมวลผลวันลาคงเหลือพนักงาน

1. ไปบันทึกข้ออนุมัติหน้า List เลือก 🎽 More Action 🕆 และ ประมวลผลวันลาคงเหลือพนักงาน

More Action -ประมวลผลวันลาคงเหลือพนักงาน

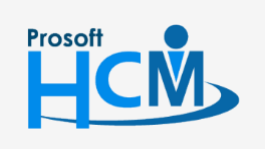

♀ 2571/1 ซอฟท์แวร์รีสอร์ท ถนนรามคำแหง แขวงหัวหมาก เขตบางกะปี กรุงเทพฯ 10240

02-402-6560, 081-359-7687

Q

support@prosofthcm.com

www.prosofthcm.com

| 😚 ประมวลผลวันลาคงเหลือพนักงาน                       |                                 |        |       | - = x         |
|-----------------------------------------------------|---------------------------------|--------|-------|---------------|
| เลือกช่วงข้อมูลพนักงาน                              |                                 |        |       |               |
| เลือกช่วงข้อมูลพนักงานที่ต้องการประมวลผล ถ้าต้องการ | เประมวลผลพนักงานทุกคนไม่ต้องป้อ | านข้อม | រុត   |               |
|                                                     |                                 |        |       |               |
|                                                     |                                 |        |       |               |
| ปีประมวลผล                                          | 2561                            |        |       |               |
| ประเภทการลา                                         | L-003                           | ถึง    | L-003 |               |
| หน่วยงาน                                            |                                 | ถึง    |       |               |
| กลุ่มพนักงาน                                        |                                 | ถึง    |       |               |
| ประเภทพนักงาน                                       | -                               |        |       |               |
| ตำแหน่งงาน                                          |                                 | ถึง    |       |               |
| ระดับพนักงาน                                        |                                 | ถึง    |       |               |
| รหัสพนักงาน                                         |                                 | ถึง    |       |               |
|                                                     |                                 |        |       |               |
|                                                     |                                 |        |       |               |
|                                                     |                                 |        |       |               |
|                                                     |                                 |        |       |               |
|                                                     |                                 |        |       |               |
|                                                     |                                 |        |       |               |
|                                                     |                                 |        |       |               |
|                                                     |                                 |        |       |               |
|                                                     |                                 |        |       |               |
|                                                     |                                 |        |       |               |
|                                                     |                                 |        |       | Next > Cancel |

ปีประมวลผล : เลือกปีที่ต้องการประมวลผลวันลาคงเหลือ
 ประเภทการลา : ระบุหรือเลือกประเภทการลาที่ต้องการประมวลผลวันลาคงเหลือ
 หน่วยงาน : เลือกกรองข้อมูลโดยการกรองตามหน่วยงาน
 กลุ่มพนักงาน : เลือกกรองข้อมูลโดยการกรองตามกลุ่มพนักงาน
 ประเภทพนักงาน: เลือกกรองข้อมูลโดยการกรองตามประเภทพนักงาน
 ตำแหน่งงาน : เลือกกรองข้อมูลโดยการกรองตามตำแหน่งงาน
 ระดับพนักงาน : เลือกกรองข้อมูลโดยการกรองตามระดับพนักงาน
 รหัสพนักงาน : เลือกกรองข้อมูลโดยการกรองตามระดับพนักงาน

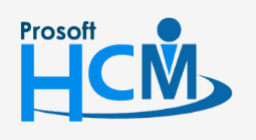

♀ 2571/1 ซอฟท์แวร์รีสอร์ท ถนนรามคำแหง แขวงหัวหมาก เขตบางกะปี กรุงเทพฯ 10240

♀ 287 หมู่ 5 ต.สันทรายน้อย อ.สันทราย จ.เชียงใหม่ 50210

02-4

02-402-6560, 081-359-7687

support@prosofthcm.com

 เมื่อเลือกข้อมูลเรียบร้อยแล้วโปรแกรมจะแสดงข้อมูลของพนักงานที่ได้เลือกตามเงื่อนไข พร้อมแสดงจำนวนวันลา, ชั่วโมงลาคงเหลือเดิม และจำนวนวันลา,ชั่วโมงลาคงเหลือใหม่ให้ เมื่อตรวจสอบข้อมูลแล้วให้ Click 
 ดำเนินการประมวลผลวันลาคงเหลือ หรือ Click 
 เพื่อกลับไปแก้ไขข้อมูลจากข้อ 1

| เดงข้อ  | อมูลพนักงาน ประเภท | การลา และสำนวนวันลาคงเหลือ    | ของพนักงานก่อนทำการประมวล         |                                                 |                         |          |
|---------|--------------------|-------------------------------|-----------------------------------|-------------------------------------------------|-------------------------|----------|
|         | v. v               |                               |                                   |                                                 |                         | ~        |
|         | รหสพนกงาน          | ช่อพนกงาน                     | หน่วยงาน                          | ตำแหนงงาน                                       | ประเภทการลา             | วนลาคงเห |
| 1       | 4500001            | นาย ทดสอบ เพมขอมูล            | ฝายบญชและการเงน                   | ผูจดการฝ่ายบญชและการเงน                         | ลาพกรอน                 |          |
| 2       | 60-001             | นายสมศกด เจรญยงยน             | บรหาร                             | กรรมการบรทาร                                    | ลาพกรอน                 |          |
| 3       | 60-002             | นายสมรกษ เจรญยงยน             | บรหาร                             | กรรมการผูจตการ                                  | ลาพกรอน                 |          |
| *       | 60-003             | นางสมครเจรญยงยน               | ผายบุคคล                          | ผูงตการผายบุคคล                                 | ลาพกรอน                 |          |
| 2       | 60-004             | นายสมสมร เชคต                 | ม เยาะญชและการเงน<br>ประกวรเปรีย  | ผู้จัดการผ่ายบญชและการเงน                       | ุล เพกรยน<br>วามเวอร์วม |          |
| 7       | 60-005             | นายสมหมาย การต                | พายการพุฒพ                        | มูงตการมายผมต<br>เว้าหม้าที่สวัสดิการแอหเงินเดี | ลาพกรอน                 |          |
| ·<br>。  | 60-008             | นเงลเวลมยุตรกษา               | แผนกลรรทาทรพยากรบุคคล             | เจ้าหน้าที่สวสตการและเงินเต                     | ล เพกรยน<br>วาพัวร้าม   | =        |
| 0       | 60-007             | นาง สมวัต รัตอี               | แผนกบญข<br>แขมอยอิตศิ้มส่วมเอียร์ | เจาหน้าหนิดตั้นส่วนเอียร์                       | ลาพกรยน                 |          |
| 9<br>10 | 60-008             | นายสมจัดราด                   | แผนกผลตอนสวนเกอร                  | ทรทนาผสตอนสวนเทยร                               | ลาพกรยน                 |          |
| 10      | 60-010             | นายสมเราคมงม                  | แผนกันสมอนส่วนเกียร               | น้ำหน้าที่ผลตบแล้วแก่บร                         | อาพัดร้อม               |          |
| 12      | 60-012             | 110 ALD 10 LT 10              | แผนกอรรเงิน                       | แล้วหน้าที่ป่วยอาสเงิน                          | อาพักร้อม               |          |
| 12      | 60-012-2           | นาง กรกฎ ความจา               | แผนกการเงิน                       | เจ้าหน้าที่ฝ่ายการเงิน                          | อาพักร้อม               |          |
| 14      | 60-012-2           | มวงสวา อาทอา อาไซ             | แหมดข้ออุทธน                      | เจ้าหน้าที่ยืออุบุธมุษมัดงาน                    | อาพัดร้อม               |          |
| 15      | 60-014             | มาง นอกดี ดางแก้ว             | แผนกสรรมาทรัพยากรนคคอ             | เจ้าหน้าที่สรรษานคลาคร                          | ลาพักร้อน               |          |
| 16      | 60-015             | นาย สีงหวุด พายัพ             | แผนอประกอบซึ้นส่วนเกียร์          | เว้าหน้าที่ประกอบเกียร์                         | ลาพักร้อม               |          |
| 17      | 60-018             | มาง กรองแก้ว พืกอ             | แผนกนักเชื                        | เจ้าหน้าที่ฝ่ายการเงิน                          | ลาพักร้อน               |          |
| 18      | 6012-01            | นางสาว ก้านแก้ว เจริญขั้งขึ้น | แผนกสรรมาทรัพยากรบคคล             | เจ้าหน้าที่สวัสดิการและเงินเดี                  | ลาพักร้อน               |          |
| 19      | 60-1202            | นาย ปีเตอร์ รัสปติน           | แผนคผลิตชิ้นส่วนเกียร์            | เจ้าหน้าที่ผลิตชิ้นส่วนเกียร์                   | ลาพักร้อน               |          |
|         | 4 Decend 1 - 5 0   |                               |                                   |                                                 | * *                     |          |
| 4 44    | Record 1 of 20     |                               |                                   |                                                 |                         | P.       |

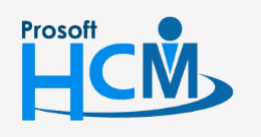

♀ 2571/1 ซอฟท์แวร์รีสอร์ท ถนนรามคำแหง แขวงหัวหมาก เขตบางกะปี กรุงเทพฯ 10240

02-402-6560, 081-359-7687

support@prosofthcm.com

www.prosofthcm.com

4. เมื่อกด **ext** แล้วโปรแกรมจะประมวลผลวันลาคงเหลือให้

| สดงข้อ | ลพนักงาน<br>อมูลพนักงาน ประเภา    | ทการลา และจำนวนวันลาคงเ                                      | หลือของพนักงานก่อนทำการประมวล | a                            |             |          |  |
|--------|-----------------------------------|--------------------------------------------------------------|-------------------------------|------------------------------|-------------|----------|--|
|        | v. v                              | 4. v                                                         |                               |                              |             | v        |  |
| 10     | รหสพนกงาน                         | ชอพนกงาน                                                     | หน่วยงาน                      | ตาแหนงงาน                    | บระเภทการลา | วนลาคงเห |  |
| 10     | 60-009                            | นายสมเชคมงม                                                  | แผนกผลตชนสวนเกยร              | เจาหนาทผลตชนสวนเกยร          | ลาพกรอน     |          |  |
| 11     | 60-010                            | นายสมชายมาเว                                                 | แผนกบระกอบชนสวนเกยร           | หวหนาบระกอบเกยร              | ลาพกรอน     |          |  |
| 12     | 60-012                            | นาง กรกฏ หวานด                                               | แผนกการเงน                    | เจาหนาทผายการเงน             | ลาพกรอน     |          |  |
| 13     | 60-012-2                          | นางสาว การเงน การเงน                                         | แผนกการเงน                    | เจาหนาทผายการเงน             | ลาพกรอน     |          |  |
| 14     | 60-013                            | นางสาว กานดา กาไช่                                           | แผนกผกอบรม                    | เจาหนาทผกอบรมพนกงาน          | ลาพกรอน     |          |  |
| 15     | 60-014                            | u                                                            |                               |                              |             |          |  |
| 16     | 60-015                            | น<br>กรณารอสักคร์ โปรแกรมกำลังประมวลผลวันลาคงเหลือของพนักงาน |                               |                              |             |          |  |
| 1/     | 60-018                            | u 41%                                                        |                               |                              |             |          |  |
| 18     | 6012-01                           |                                                              |                               |                              |             |          |  |
| 19     | 60-1202                           | u                                                            |                               |                              |             |          |  |
| 20     | 60-997                            | u                                                            |                               |                              |             |          |  |
| 21     | 61-001                            | u                                                            |                               |                              |             |          |  |
| 22     | 61-002                            | นาย มกรา ชาญชย                                               | ฝ่ายบุคคล                     | เจาหนาทรบ - สงเอกสาร         | ลาพกรอน     |          |  |
| 23     | 61-003                            | นาย อิมพอร์ต ข้อมูล                                          | ฝายบัญชและการเงิน             | เจาหน่าที่รับ - สงเอกสาร     | ลาพ่กร่อน   |          |  |
| 24     | 61-004                            | นางสาว กรวี เจริญยังยิน                                      | แผนกสรรทาทรัพยากรบุคคล        | เจ้าหน้าที่รับ - ส่งเอกสาร   | ลาพักร่อน   |          |  |
| 25     | 6112001                           | นาย AA AA                                                    | ฝ่ายบัญชและการเงิน            | ผู่จัดการฝ่ายบัญชีและการเงิน | ลาพักร้อน   |          |  |
| 26     | B60-997                           | นาย Tranfer Tranfer                                          | ฝ่ายการผลิต                   | ผู่จัดการฝ่ายผลิต            | ลาพักร้อน   |          |  |
| 27     | B60-998                           | นางสาว โอโรโร่ มันโร                                         | ฝ่ายบุคคล                     | ผู่จัดการฝ่ายบุคคล           | ลาพักร้อน   |          |  |
| 28     | test                              | นาย test test                                                | แผนกผลิตชินส่วนเกียร์         | เจ้าหน้าที่ผลิตชินส่วนเกียร์ | ลาพักร้อน   |          |  |
| H 44   | <ul> <li>Record 1 of 2</li> </ul> | 8 • • • • • •                                                |                               |                              |             | •        |  |

5. เมื่อประมวลผลวันลาคงเหลือเสร็จเรียบร้อยแล้วโปรแกรมจะแจ้งว่าประมวลผลสำเร็จและไม่สำเร็จกี่รายการ

| 🕏 ประมวลผลวันลาคงเหลือพนักงาน                                     |        | X |
|-------------------------------------------------------------------|--------|---|
| รุปข้อมูล                                                         |        |   |
| แสดงข้อมูลพนักงาน และจำนวนวันลาคงเหลือหลังจากที่ประมวลผลเสร็จแล้ว |        |   |
|                                                                   |        |   |
|                                                                   |        |   |
|                                                                   |        |   |
| ประมวลผลสำเร็จ 28 คน                                              |        |   |
| <sup>เ</sup> ประมวลผลไม่สำเร็จ 0 คน                               |        |   |
|                                                                   |        |   |
|                                                                   |        |   |
|                                                                   |        |   |
|                                                                   |        |   |
|                                                                   |        |   |
|                                                                   |        |   |
|                                                                   |        |   |
|                                                                   |        |   |
|                                                                   |        |   |
|                                                                   |        |   |
|                                                                   |        |   |
|                                                                   |        |   |
|                                                                   |        |   |
|                                                                   |        |   |
|                                                                   |        |   |
|                                                                   |        |   |
|                                                                   |        |   |
|                                                                   |        |   |
|                                                                   |        |   |
|                                                                   | Finish |   |
|                                                                   |        |   |

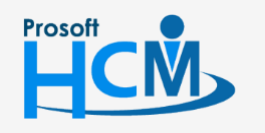

**Q** 2571/1 ซอฟท์แวร์รีสอร์ท ถนนรามคำแหง แขวงหัวหมาก เขตบางกะปี กรุงเทพฯ 10240

♀ 287 หมู่ 5 ต.สันทรายน้อย อ.สันทราย จ.เชียงใหม่ 50210

02-402-6560, 081-359-7687

 $\sim$ 

support@prosofthcm.com